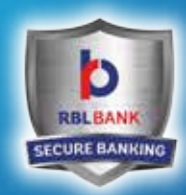

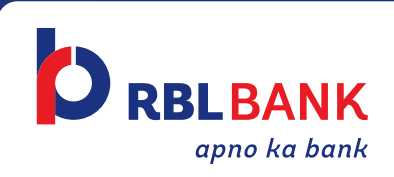

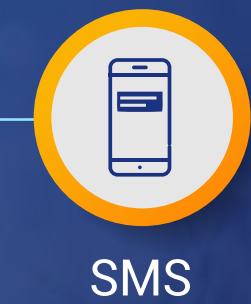

## Instant and easy ways to generate Debit Card PIN

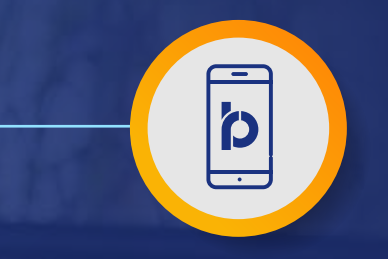

#### RBL MoBank App

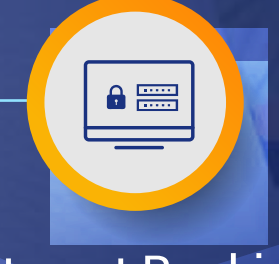

Internet Banking

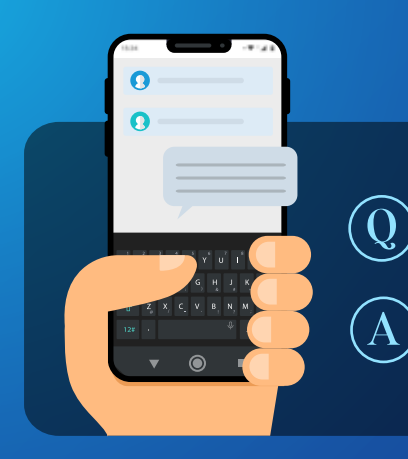

# () How to generate **Debit Card PIN via SMS** with the help of **Customer ID** OR **PAN No.?**

Send an SMS in the below format to **9223366333** from your registered mobile number

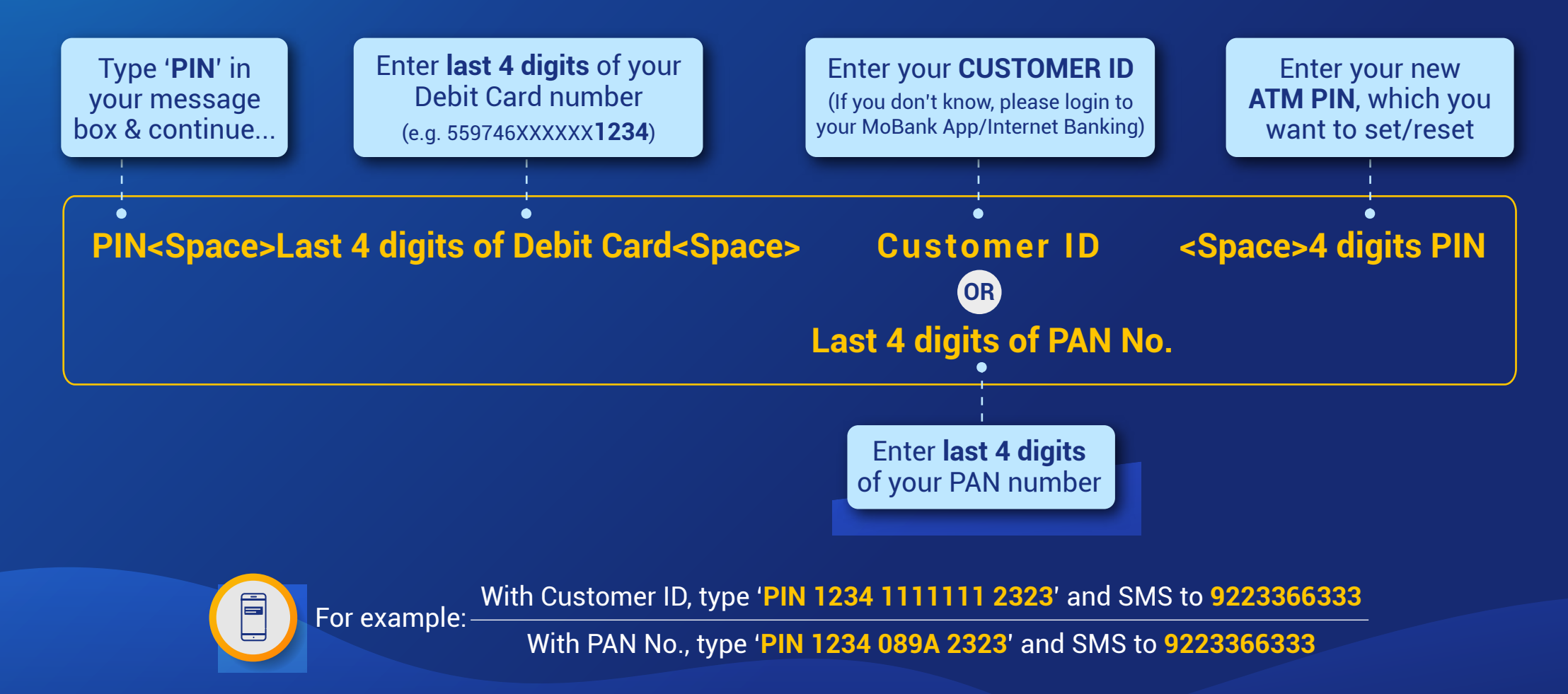

Note: Please set/reset your RBL Bank Debit Card PIN via SMS through your Mobile Number registered with RBL Bank

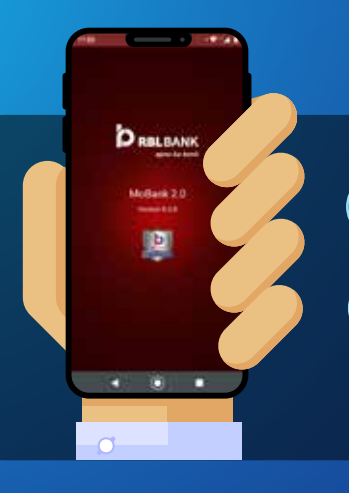

### (Q) How to generate **Debit Card PIN via RBL MoBank App?**

A Follow the below mentioned steps on RBL MoBank App to generate your Debit Card PIN

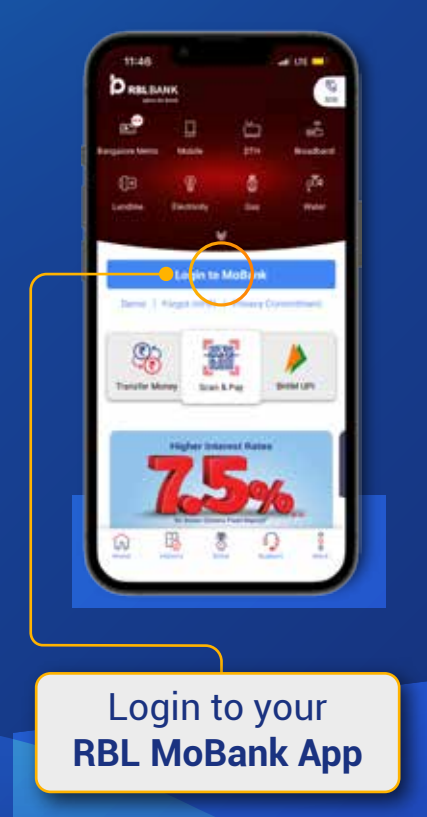

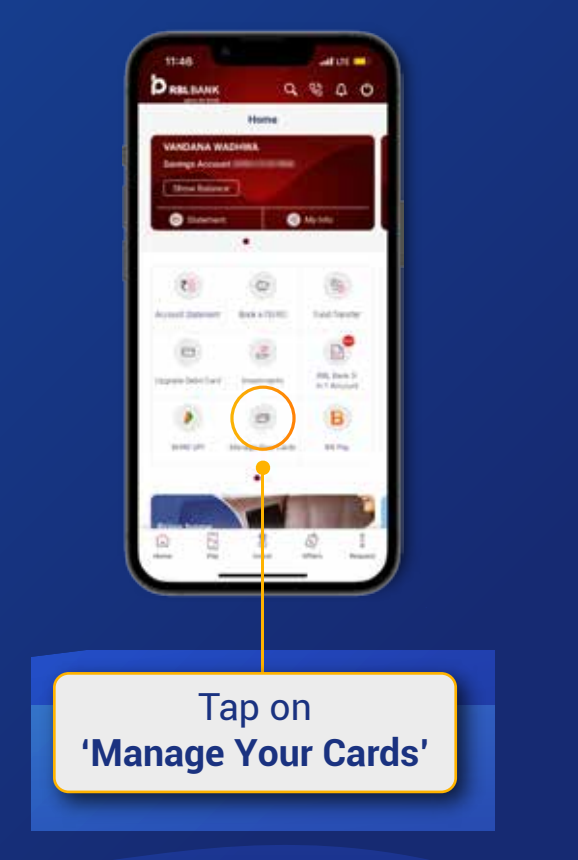

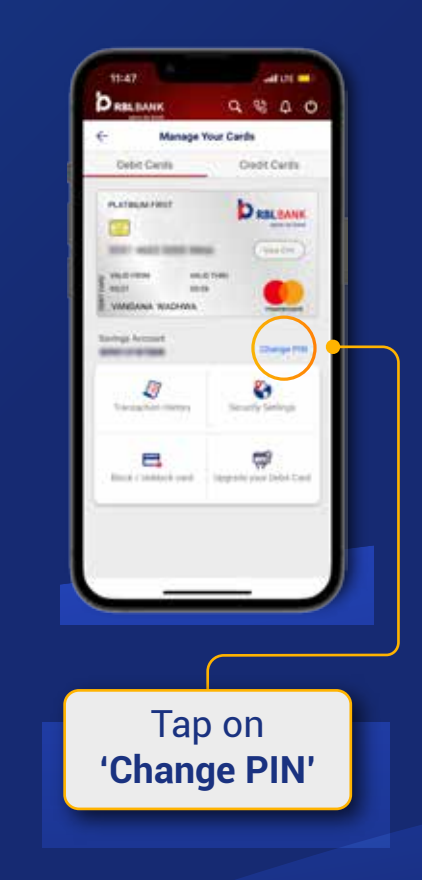

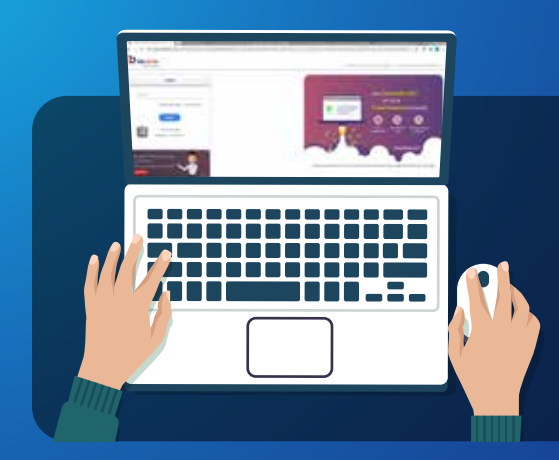

### (Q) How to generate **Debit Card PIN via Internet Banking?**

(A) Follow the below mentioned steps on Internet Banking to generate your Debit Card PIN

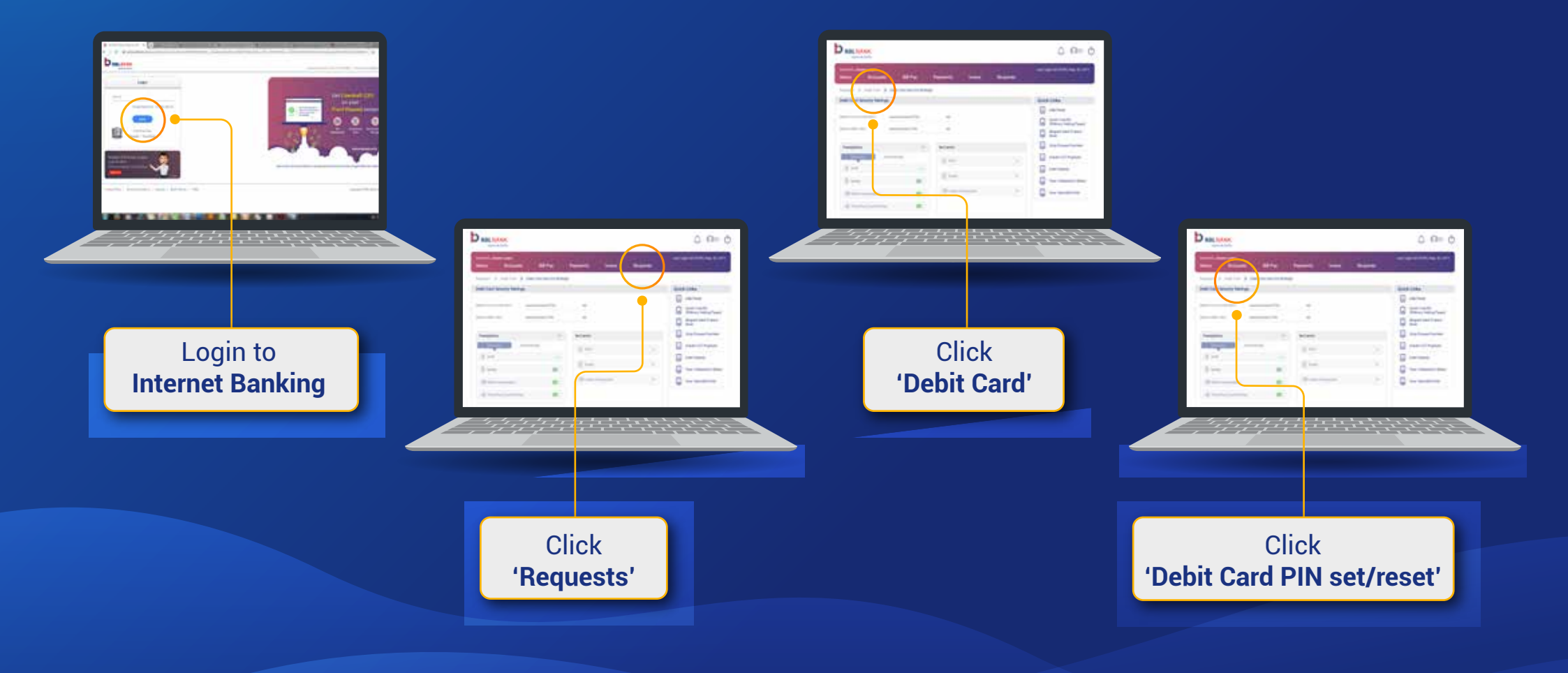

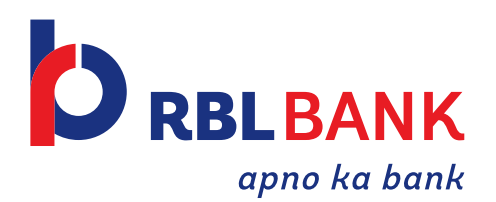

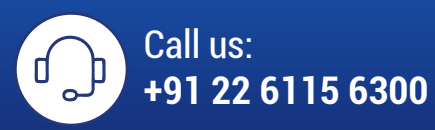

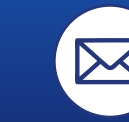

Email: customercare@rblbank.com

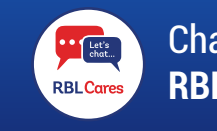

Chat: RBL Cares

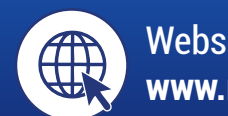

Website: www.rblbank.com